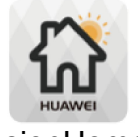

## 1. Quick setting on FusionHome app

## FusionHome

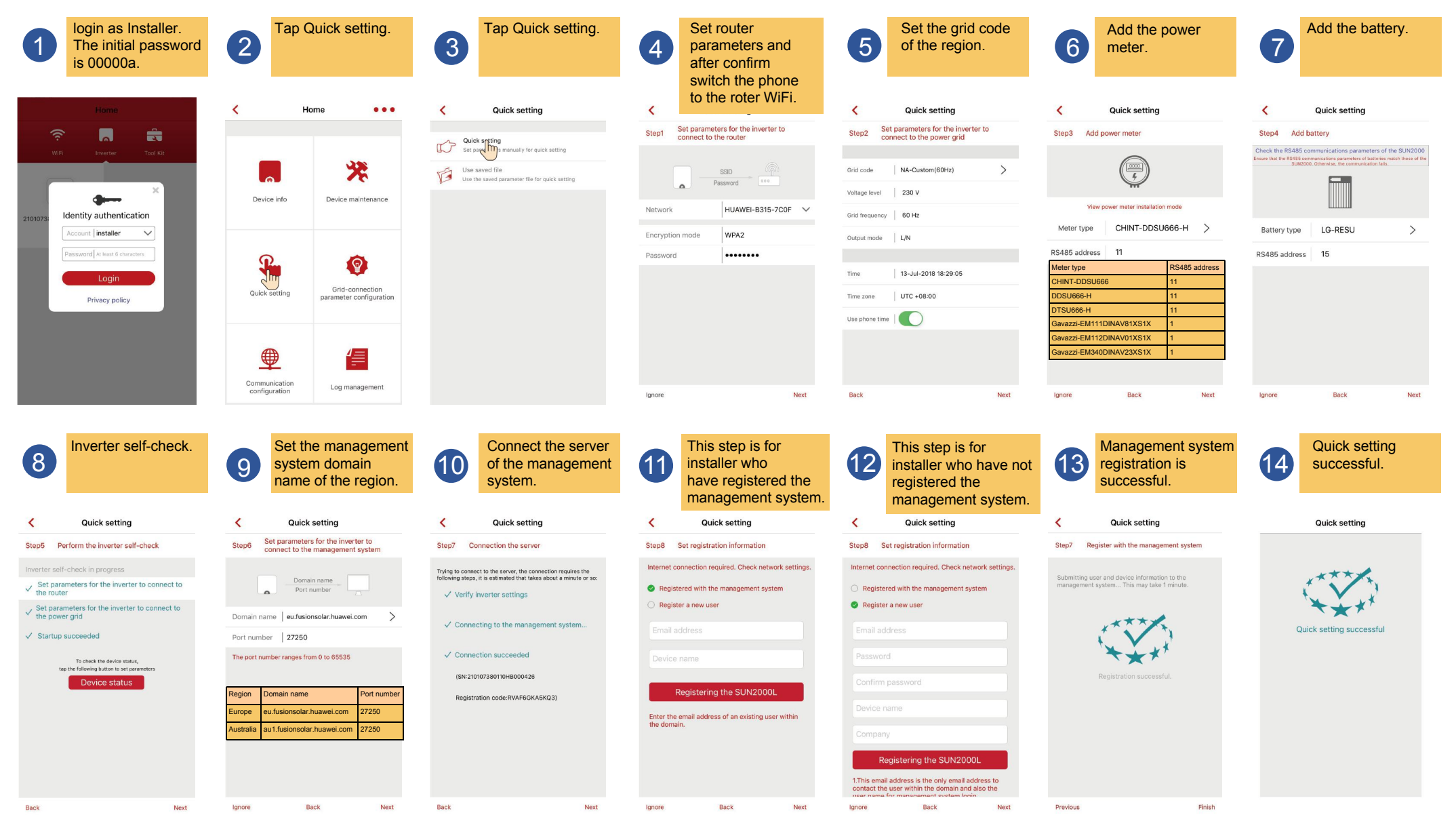

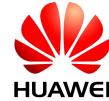

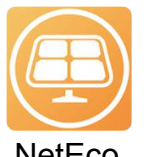

## 2. Connect devices to the NetEco residential system

NetEco

Log in to the NetEco app as installer. 1 🜐 Server IP/Domain Name Q Account/Email A Password Martine The Set PV plant parameters 5 and tap Next. 0 0 -0 0 \*Plant Test002 \*Country China (UTC+08:00)Beijing \*Time zone \*Currency CNY 10 \*Electricity price City Shenzhen Address Guangdong 000000 Zip code

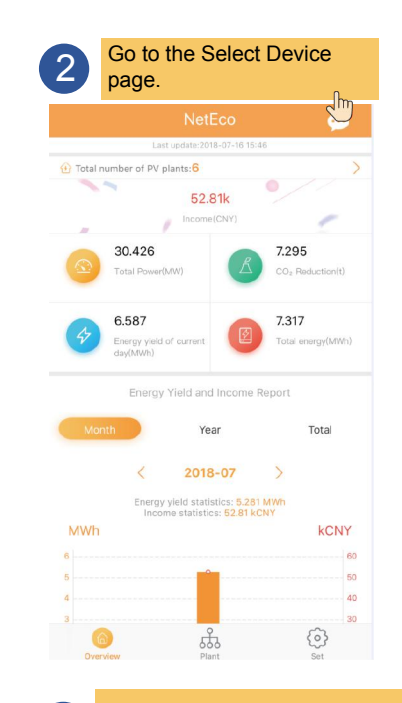

|                   | figuration Successful Finish |
|-------------------|------------------------------|
| Basic Information |                              |
| Plant             | Test002                      |
| Country           | China                        |
| Time zone         | (UTC+08:00)Beijing           |
| Currency          | CNY                          |
| Electricity price | 10.0000                      |
| City              | Shenzhen                     |
| Address           | Guangdong                    |
| Zip code          | 000000                       |
| Device Informatic | n                            |
|                   | ne Total string capacity     |
| SUN200            | 0                            |

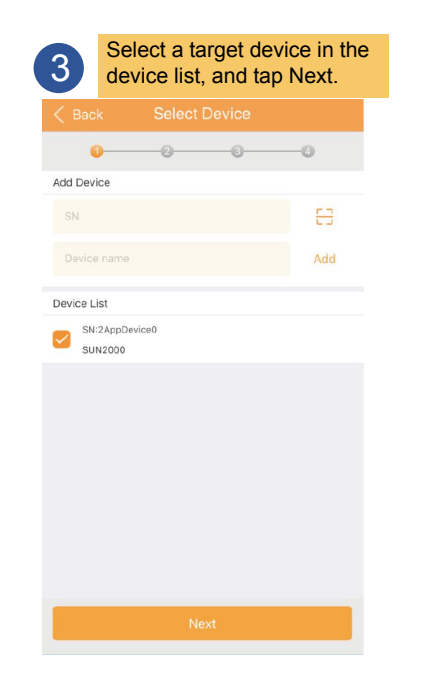

| 4 | Set the device information,<br>and tap Add to New PV Plant. |            |             |        |  |  |
|---|-------------------------------------------------------------|------------|-------------|--------|--|--|
| < | Back                                                        | Set Dev    | vice Info   | Cancel |  |  |
|   | 0                                                           | 0          | -0          | -0     |  |  |
| s | iN                                                          |            | 2AppDevice0 |        |  |  |
| - | Device name                                                 |            | SUN2000     | 0      |  |  |
| Т | otal string capacity                                        | v          |             |        |  |  |
|   |                                                             |            |             |        |  |  |
|   | Add to Existing PV Plant                                    |            |             |        |  |  |
|   |                                                             | w PV Plant |             |        |  |  |

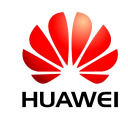